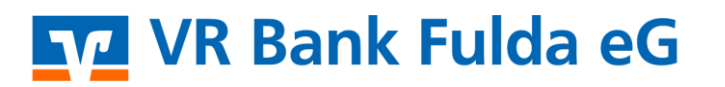

-Partuer der Region

## **OnlineBanking Privat- und Firmenkunden**

## Freigabe SRZ-Datei

1. Melden Sie sich zuerst unter **"OnlineBanking Privat- und Firmenkunden**" mit Ihrem **VR-NetKey** und Ihrer **PIN** an.

| Login                                                                                                   | Anmelden                                                |
|----------------------------------------------------------------------------------------------------|---------------------------------------------------------|
| OnlineBanking Privat- und<br>Firmenkunden                                                               | OnlineBanking unverbindlich testen VR-NetKey oder Alias |
| <ul> <li>Beantragung Online-Banking<br/>Zugang</li> <li>Bestellung Sm@rt-TAN photo<br/>Leser</li> </ul> | PIN ③                                                   |

- 2. Wählen Sie die folgenden Menüpunkte:
- → Banking & Verträge
  → Aufträge
- → Auftragsfreigabe

| Privatkunden                                                                                      | Firmenkunden | Banking & Verträge     | Service & Mehrwerte                                              |  |  |
|---------------------------------------------------------------------------------------------------|--------------|------------------------|------------------------------------------------------------------|--|--|
| VR Bank Fulda eG                                                                                  |              |                        |                                                                  |  |  |
| Start Überweisung Lastschrift Aufträge Vorlagen Dartehen Handel & Depot UnionDepot Börse & Märkte |              |                        |                                                                  |  |  |
|                                                                                                   |              |                        |                                                                  |  |  |
|                                                                                                   | ㅋ            | Daueraufträge          |                                                                  |  |  |
|                                                                                                   | 7            | Terminierte Überweis   | Auftragsfreigabe                                                 |  |  |
|                                                                                                   | iz           | Terminierte Lastschrif | ften                                                             |  |  |
|                                                                                                   | 1            | Sammelüberweisung      | en Freizugebende Aufträge Eingereichte Aufträge Auftragshistorie |  |  |
|                                                                                                   | lź           | Sammellastschriften    |                                                                  |  |  |
|                                                                                                   | Ľ            | Dateiverarbeitung      |                                                                  |  |  |
|                                                                                                   | Q            | Auftragsfreigabe       |                                                                  |  |  |

3.

a) Bitte prüfen Sie nun die gespeicherte Datei, in dem Sie auf die **"lfd. Nummer / Auftrag**" klicken. Nach Prüfung können Sie den Datensatz "**Freigeben**".

b) Wählen Sie zur direkten Freigabe des Datensatzes "Freigeben".

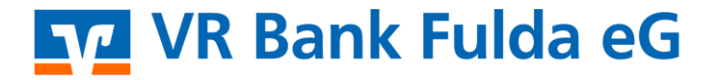

-Partuer der Regiou

4. Wählen Sie ggf. das TAN-Verfahren unter "Sicherheitsverfahren".

| Eingaben prüfen 🖉 Ändern |                                                                                                    |  |
|--------------------------|----------------------------------------------------------------------------------------------------|--|
| Auftraggeber             | Sicherheitsabfrage <ul> <li>Bitte unbedingt Auftragsdaten abgleichen</li> </ul>                                                                                       |  |
|                          | Sicherheitsverfahren<br>SecureGo plus    Bestätigen mit SecureGo plus   . Öffnen Sie die App SecureGo plus auf ihrem Mobile Device.  2. Prüfen Sie die Auftragsdaten. |  |
|                          | <ol> <li>Bestätigen Sie den Auftrag, wenn die Auftragsdaten korrekt sind. Andernfalls<br/>lehnen Sie den Auftrag ab.</li> </ol>                                       |  |

5. Ihre SRZ-Datei wurde damit erfolgreich freigegeben.

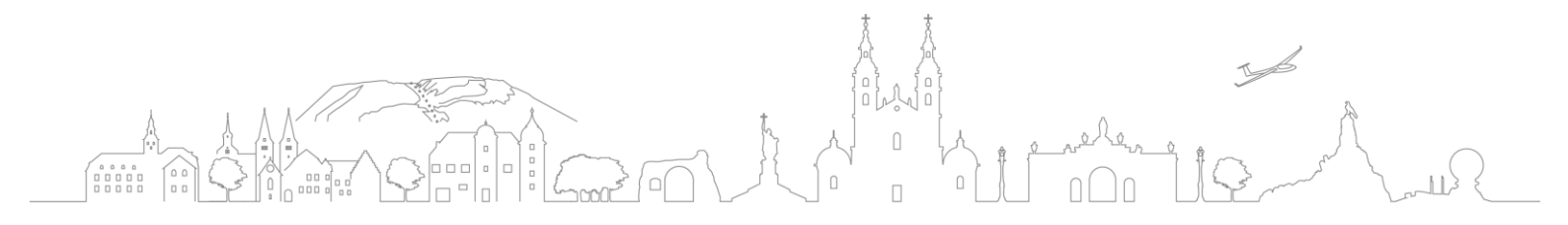